## **MD TOUCHPOINT**

MD Touchpoint for a medical representative typically involves interactions between the medical representative and healthcare professionals (HCPs), such as doctors/physicians. When Medical Representatives visit their doctors, they utilize the MD Touchpoint to track their visits and product presentations.

## Product Features:

- 1. Master List of Medical Doctors
- 2. Product Details/Presentation
- 3. Calls/Visit Scheduling
- 4. Signature Capture
- 5. Call Plans (Pre-call and Post Call)
- 6. Call Monitoring

USING THE MD TOUCHPOINT APP:

1. Enter your Username (Employee ID e.g. Z###) and Password (test) and tap "LOG IN"

|                |                       | 🍸 📶 21% 🗎 4:33 PM |
|----------------|-----------------------|-------------------|
|                | Touchpoint            |                   |
|                | Log In                |                   |
|                | USERNAME              |                   |
|                | PASSWORD              |                   |
|                | LOG IN                |                   |
|                | Remember my USERNAME  |                   |
| Build: v 0.0.1 | CEP Philippines, Inc. | G                 |

2. On the HOME PAGE, tap "DOWNLOAD DATA" to retrieve your current MD Master List.

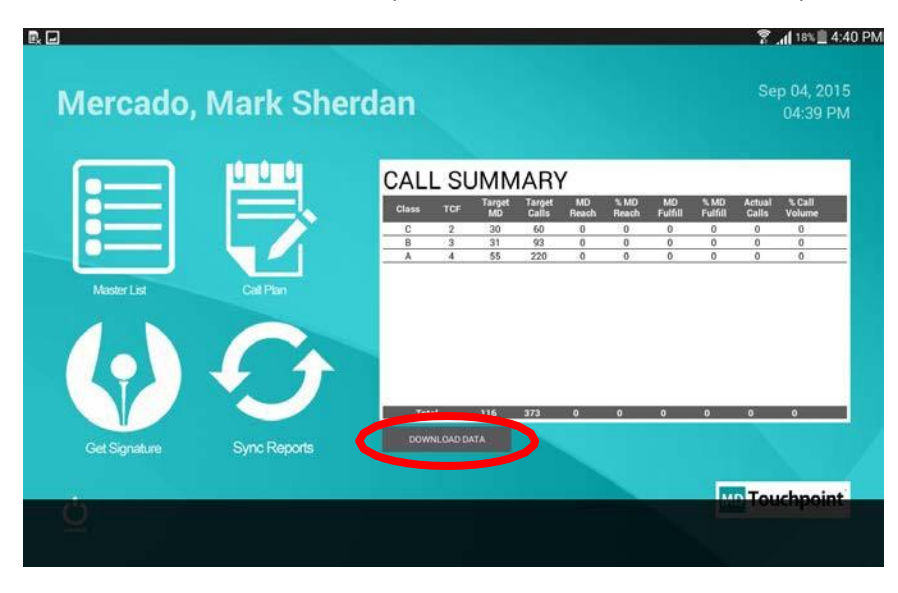

3. Tap the "MASTERLIST" icon. Select a customer then tap "PLAN" to include that customer in your Call Plan for the day

|                        |        |                         | 🖀 📶 18% 🗐 4:40 P |
|------------------------|--------|-------------------------|------------------|
| Mercado, Mark Sl       | herdan |                         | Sep 04, 2015     |
| ) Search (             | 8      | CALL PLAN               | н                |
| Agapito, Maria Menette | PLAN   | Doctors to visit today: |                  |
| guila, Eleanor         |        |                         |                  |
| lebin, Jovito          | CALL   |                         |                  |
| lebin, Nor Ann         |        |                         |                  |
| lonzo, Michael         |        |                         |                  |
| lvarez, Romeo          |        |                         |                  |
| mba, Neil Francis      | 0.0.0  |                         |                  |
| Amiscua, Susana        |        |                         |                  |
| ndres, Haidee          |        |                         |                  |
| Apdo, Evelyn           |        |                         |                  |
| otal MDs: 116          |        | м                       | Touchpoint       |
|                        |        |                         |                  |

4. After selecting all the customers that you plan to cover for the day, tap the SAVE icon to save your Call Plan. Than tap the CALL PLAN icon to go to the CALL PLAN PAGE.

|                       |                         | 7 "1 18% 14:40 PM                                                                 |
|-----------------------|-------------------------|-----------------------------------------------------------------------------------|
| Mercado, Mark Sherdan |                         |                                                                                   |
| _                     | CALL PLAN               |                                                                                   |
| PLAN                  | Doctors to visit today: |                                                                                   |
|                       | Aguila, Eleanor         | $\otimes$                                                                         |
| CALL                  |                         |                                                                                   |
|                       |                         |                                                                                   |
|                       |                         |                                                                                   |
|                       |                         |                                                                                   |
|                       |                         |                                                                                   |
|                       |                         |                                                                                   |
|                       |                         |                                                                                   |
|                       |                         |                                                                                   |
|                       | MD To                   | ouchpoint                                                                         |
|                       | dan<br>PLAN<br>CALL     | dan<br>PLAN<br>CALL<br>CALL<br>CALL<br>Dectors to visit today:<br>Aguila, Eleanor |

5. From the CALL PLAN PAGE, select the customer that you want to cover then tap the SIGNATURE icon

|                       | 😤 📶 18% 🚊 4:41 PM        |
|-----------------------|--------------------------|
| Mercado, Mark Sherdan | Sep 04, 2015<br>04:41 PM |
| CALL PLAN             |                          |
| Aguila, Eleanor       |                          |
|                       |                          |
|                       |                          |
|                       |                          |
|                       |                          |
|                       |                          |
|                       | MD Touchpoint            |
| Home or Sunar         |                          |
|                       |                          |

6. Get the customer's signature then tap SUBMIT to save the call (signature) in the tablet. You will automatically go back to the CALL PLAN PAGE after submitting (saving) a call (signature)

|        |                        | 😤 📶 18% 🗏 4:41 PM        |
|--------|------------------------|--------------------------|
| Home N | Aester List Call Plan  | Sep 04, 2015<br>04:41 PM |
|        | Agapito, Maria Menette | <b></b>                  |
|        | 6                      | 8                        |
|        |                        | SUBMY                    |

7. To sync a call or several calls, go back to the HOME PAGE then tap the "Sync Reports" icon to go to the SYNC PAGE. Tap the SYNC ICON to upload your calls to the server

|                       |           |      |      | 😤 📶 18% 🗎 4           |
|-----------------------|-----------|------|------|-----------------------|
| Mercado, Mark Sherdan |           |      |      | Sep 04, 20<br>04:41 P |
| Report Summary        |           |      |      |                       |
| Name                  | Frequency | Plan | Call | Sign Date             |
| Aguila, Eleanor       | 2         | 1    | 0    |                       |
|                       | 177-4<br> | Elt  |      |                       |
|                       |           |      |      |                       |
|                       |           |      |      |                       |
|                       |           |      | E.   | 10 Touchpoin          |
|                       |           |      | Ľ    | Touchpoin             |
|                       |           |      |      |                       |
|                       |           |      |      |                       |

• To cover a customer that is not in your saved Call Plan, select a customer then tap "CALL" to go directly to the SIGNATURE PAGE.

| Mercado, Marl          | k Sherdan |      |                         | Sep 04, 201 |
|------------------------|-----------|------|-------------------------|-------------|
| ) Search               | 8         |      | CALL PLAN               | 벁           |
| Agapito, Maria Menette |           | PLAN | Doctors to visit today: |             |
| Aguila, Eleanor        |           |      |                         |             |
| Alebin, Jovito         |           | CALL |                         |             |
| Alebin, Nor Ann        |           |      |                         |             |
| Alonzo, Michael        |           |      |                         |             |
| Alvarez, Romeo         |           |      |                         |             |
| Amba, Neil Francis     |           |      |                         |             |
| Amiscua, Susana        |           |      |                         |             |
| Andres, Haidee         |           |      |                         |             |
| Apdo, Evelyn           |           |      |                         |             |
| Fotal MDs: 116         |           |      | MD                      | Touchpoin   |